2025/01/20 11:22

# **Graphics List Function**

The 2.7.0 version added a mechanism for controlling the output of graphics that allows you to:

- control the playback of graphics compositions from a single Graphics window in manual mode.
- load and edit graphic themes in playlist format in the playlist editor.
- when using the MOS Gateway module, get playlist events from NCRS.

|             | Graphics - ( | CASTI @ 25 | .00 fps        |             |                 |             |             |            |             |             |             |      |           | 8      |
|-------------|--------------|------------|----------------|-------------|-----------------|-------------|-------------|------------|-------------|-------------|-------------|------|-----------|--------|
| _           |              |            |                |             |                 |             | DblClic     | k to edit  |             |             |             |      |           |        |
| N           | Group        | Status     | Player         | Tape        | Date            | In Point    | Out Point   | Start      | Start Time  | Stop Time   | Event Dur   | Type | Title     | ^      |
| 1           | gri          | Play       | 2              |             | 05.08.2021      | 00:00:00:00 | 00:00:12:01 |            | 14:23:15:21 | 14:24:04:00 | 00:00:25:06 |      | simple_lo | wer    |
| 2           | gr1          |            | 2              |             |                 | 00:00:00:00 | 00:00:12:01 |            |             |             | 00:00:12:01 |      | simple_lo | ner_t  |
| 3           | gr1          |            | 3              |             |                 | 00:00:00:00 | 00:00:12:01 |            |             |             | 00:00:12:01 |      | simple_lo | wer_t  |
| 4           | gr4          |            | 2              |             |                 | Resolve     | Resolve     |            |             |             |             |      | FINAL_IP  | fo_B/  |
| 5           | gr4          |            | 3              |             |                 | Resolve     | Resolve     |            |             |             |             |      | FINAL_In  | 6_B    |
| 6           | gr2          | Play       | 4              |             | 05.08.2021      | Resolve     | Resolve     |            | 14:23:20:20 | 14:23:38:19 |             |      | FINAL In  | fo_B   |
| 7           |              |            | 2              |             |                 | Resolve     | Resolve     |            |             |             |             |      | LOGO Co   | mer 1  |
| 8           | gr2          |            | 2              |             |                 | Resolve     | Resolve     |            |             |             |             |      | test_gr - | test t |
| 9           |              |            |                |             |                 |             |             |            |             |             |             |      |           | ¥      |
| <b>≜</b> Se | condary Eve  | ents       |                |             |                 |             |             |            |             |             |             |      |           |        |
| 1           | gr2          |            | GR_START       |             |                 | Resolve     | Resolve     | From Start | 00:00:05:00 |             |             |      |           | ~      |
| 2           |              |            |                |             |                 |             |             |            |             |             |             |      |           |        |
| 3           |              |            |                |             |                 |             |             |            |             |             |             |      |           | ~      |
|             |              |            |                |             |                 |             |             |            |             |             |             |      |           |        |
| <           |              |            |                |             |                 |             |             |            |             |             |             |      |           | >      |
| N/A         | C 🗌 Rej      | place 🗹 L  | ay 2 Lay 3 Lay | 4 Lay 5 Lay | 6 Lay 7 Lay 8 L | ay 9 Logo   |             |            |             |             |             |      |           |        |
|             |              |            |                |             |                 |             |             |            |             |             |             |      | _         | - 11   |

## **Configuring AirManager**

| 🔁 airmgr               |                                        |        |        |             |                        |          |                      |                      |               |                    |   | ?                         | $\times$  |
|------------------------|----------------------------------------|--------|--------|-------------|------------------------|----------|----------------------|----------------------|---------------|--------------------|---|---------------------------|-----------|
| Preview                | Look and fee                           | Record | list B | roadcast li | st S                   | itorage  | Actions              | Services             | Caption Previ | ew                 |   |                           |           |
| Broadcas               | t servers                              |        |        |             |                        |          |                      |                      |               |                    | 1 |                           |           |
| Name<br>CAST1<br>CAST2 | Host Nun<br>localhost 1<br>localhost 2 | Passwd | GrHost | GrNum       | GrPI<br>Local<br>Local | Storages | Lavers<br>ALL<br>ALL | SvncBarLav<br>1<br>1 | GrStorages    | GrCtl<br>Yes<br>No |   | New serve<br>Delete serve | er<br>ver |

Activation of the Graphics List feature is done by toggling the AirManager→Menu File→Configure→Services→Broadcast servers→GrCtl option for the selected program channel:

- Yes the function is enabled, access to the graphics control window: AirManager→Menu Window→Graphics→Channel Name,
- No the function is disabled.

### **Graphics Management**

After activating the Graphics List function, it is possible to use the Graphics window for the corresponding program channel. The Graphics window is visually similar to the Broadcast window which provides playlist management but initially it fulfills a different role and has a number of functional differences:

- allows playlists to be loaded, but they will be a list of clips rather than an executable playlist,
- each clip has individual control buttons Cue, Play, Stop, Freeze, which are placed in the Start column,
- for each clip, the Player column sets the number of the graphical playlist that will be used to play the clip. The playlist number is selected from the drop-down list. The numbering starts with 2, where 2 = CAST\_LAY2,
- The Group column is used to group graphics events (e.g., events of the same design theme), allowing automated switching between them using the Start graphics group and Stop graphics group actions, as well as secondary events of the Graphics or Broadcast window.

The Graphics window supports autogeneration of secondary events allowing you to set up flexible custom graphics playout conditions.

#### Actions

| Executable              | Parameters                                                                                                    | Description                                                                            |  |  |  |  |
|-------------------------|----------------------------------------------------------------------------------------------------|----------------------------------------------------------------------------------------|--|--|--|--|
| Start graphics<br>group | •<br>Param 1: Group name<br>•<br>Param 2: Start delay in seconds<br>(Example value: 0.3 - 300ms delay).<br>Optional parameter.                                                                                                    | The Start graphics group action fires the first event in the group                     |  |  |  |  |
| Stop graphics<br>group  | The action accepts one parameter:<br>• Param 1: Group name. The group name<br>can be specified using a mask:<br>• * - replaces any number of characters,<br>• ? - replaces a single character,<br>• () - escapes special characters,<br>• [] - matches one character in the<br>specified group. | The Stop graphics group action stops<br>all active events with the specified<br>group. |  |  |  |  |

The Graphics control list supports control using the action mechanism:

#### Example

| Graphics -                       | CAST1 @ 25.00  | ) fps          |                                                                                                    |                       |                   |             |           |             |               |               |              |               | 1 23    |    |
|----------------------------------|----------------|----------------|----------------------------------------------------------------------------------------------------|-----------------------|-------------------|-------------|-----------|-------------|---------------|---------------|--------------|---------------|---------|----|
|                                  | Etch           | Mar and        | The second second second second second second second second second second second second second second second s | Data 1                | a Balat           | Disclick to | o edit    | Circl Tree  | days True     | E and D a     | Res.         |               |         |    |
| N Group                          | Status         | Bauer          | Tape                                                                                                    | Date 1                | n Pont 0          | Aut Point 3 | cart      | Start Time  | Stop Time     | Event Dur     | Type         | Tibe          | _       | ì  |
| 1 91                             | Play           | 2              |                                                                                                    | 05.08.2021 0          | 0300300300 00     | 200012201   |           | 14:26:02:08 | PE26:50:12    | 00:00:39:21   |              | sinple_lo     | MACK.   |    |
| 3 01                             |                | 3              |                                                                                                    | 0                     | 0-00-00-00 00     | 00:12:01    |           |             |               | 00:00:12:01   |              | simple_lo     | Wer 1   |    |
| 4 gr4                            |                | 2              |                                                                                                    | R                     | esolve Re         | solve       |           |             |               |               |              | FINAL IN      | tfo B   |    |
| 5 gr4                            |                | 3              |                                                                                                    | R                     | esolve Re         | tsolve      | 1.000     |             |               |               |              | FINAL In      | fo By   |    |
| 6 72                             | Play C         | 4              | 2                                                                                                    | 05.08.2021 R          | tesolve Re        | esolve 🛛    |           | 14:26:07:07 | 14:26:10:16   |               |              | PINAL IP      | fo B    |    |
| 7                                |                | 2              |                                                                                                    | R                     | esolve 👍          | esolve 👔    |           |             |               |               |              | LOGO Co       | mer t   |    |
| 8 gr2                            |                | 2              |                                                                                                    | R                     | lesolve Re        | esolve 🛛    |           |             |               |               |              | test_gr -     | test !  |    |
| 9                                |                |                |                                                                                                    |                       |                   |             |           | 1           |               |               |              |               | _       | 1  |
| <ul> <li>Secondary Ev</li> </ul> | ents           |                |                                                                                                    |                       |                   |             |           | <b>V</b>    |               |               |              |               |         |    |
| 1 72                             |                | GR_START       |                                                                                                    | R                     | lesolve Re        | esolve P    | rom Start | 00:00:05:00 |               |               |              |               |         | h  |
| 2                                |                |                |                                                                                                    |                       |                   |             |           |             |               |               |              |               |         |    |
| 3                                |                |                |                                                                                                    |                       |                   |             |           |             |               |               |              |               |         | e  |
| <                                |                |                |                                                                                                    |                       |                   |             |           |             |               |               |              |               |         | 5  |
|                                  |                |                | d set set                                                                                                    | ب اه را د ب           | 0 1               |             |           |             |               |               |              |               |         |    |
| NA C BR                          | ернасе 🖂 ау    | 2 Lay 3 Lay 4  | a si si ray ol                                                                                                 | cay r   cay o   cay : | alrodo            |             |           |             |               |               |              |               |         |    |
|                                  |                |                | -                                                                                                    |                       |                   |             |           |             |               |               |              |               |         |    |
| Broadcast -                      | CAST1_LAY2 -   | RUNNING @      | 25 00 fps                                                                                                    |                       |                   |             |           |             |               |               |              |               |         |    |
| 14:26:10                         |                |                |                                                                                                    |                       |                   | DblClick to | edit      |             |               |               |              |               |         |    |
| N Group                          | Status         | Player         | Tape                                                                                                    | Date                  | In Point          | Out Point   | Start     | Start Tim   | e Stop Time   | Event Dur     | Type         | TR            | e f     | 4  |
| 1 gr1                            | Play           | DSK2           |                                                                                                    | 05.08.2021            | 00:00:00:00       | 00:00:12:01 | Manual    | 14:26:02:   | 08 14:26:50:  | 12 00:00:39:2 | 1            | sim           | ple_k   |    |
| 2                                |                |                |                                                                                                    |                       |                   |             |           |             |               |               |              |               |         |    |
| 3                                |                |                |                                                                                                    |                       |                   |             |           |             |               |               |              |               |         |    |
| 4                                |                |                |                                                                                                    |                       |                   |             |           |             |               |               |              |               |         |    |
| 5                                |                |                |                                                                                                    |                       |                   |             |           |             |               |               |              |               |         |    |
| 0                                |                |                |                                                                                                    |                       |                   |             |           |             |               |               |              |               |         | ,  |
| A Conservations From             | and a          |                |                                                                                                    |                       |                   |             |           |             |               |               |              |               |         |    |
| 1                                | 0110           |                |                                                                                                    |                       |                   |             |           |             |               |               |              |               |         |    |
| 2                                |                |                |                                                                                                    |                       |                   |             |           |             |               |               |              |               | - í     | ì  |
| 3                                |                |                |                                                                                                    |                       |                   |             |           |             |               |               |              |               | _       |    |
|                                  |                |                |                                                                                                    |                       |                   |             |           |             |               |               |              |               |         | 1  |
| <                                |                | _              |                                                                                                    |                       |                   |             |           |             |               |               |              |               |         | 2  |
| Play :                           |                |                |                                                                                                    | si                    | imple_lower_third | 1           |           |             |               | - 00:00:      | 08:07/(00:00 | ):39:22)/00:0 | 00:48:0 | 14 |
| NLK C Lo                         | op Set 00:00:0 | 0:00 Tot: 00:0 | 0 8:04 Done:                                                                                                   | 00:00:08:07 Left:     | 00:00:39:22       | Replace     |           |             |               |               |              |               |         |    |
| _                                |                |                | •                                                                                                    |                       |                   |             |           |             |               |               |              |               | _       | í  |
| Repadcast -                      | CASTLLAV4 -    | RUNNING (8)    | 25.00 fee                                                                                                    |                       |                   |             |           |             |               |               |              |               |         |    |
| 14:26:10                         | CASTIJEAN      | instanting gra | cano ipa                                                                                                    |                       |                   | DblClick to | edit      |             |               |               |              |               |         |    |
| N Group                          | Status         | Player         | Table                                                                                                    | Date                  | In Point          | OutPoint    | Start     | Start Time  | Stop Time     | Event Dur     | Type         | Tré           | _       | ~  |
| 1 - 2                            | Dier           | 19374          | TOPIC                                                                                                    | 05.08.2021            | 00-00-00-00       | 00-00-00-00 | Manual    | 14-36-074   | 07 14-26-10-1 | 6 00-00-03-0  | 1995         | FIN           |         |    |
| 2                                | 1.004          | CORC 4         |                                                                                                    | U.L. U.L. ZUZI        | 00.00.00.00       | 00.00.00.00 |           | 1.10.07.1   |               |               |              |               | ~       |    |
| 3                                |                |                |                                                                                                    |                       |                   |             |           |             |               |               |              |               |         |    |
| 4                                |                |                |                                                                                                    |                       |                   |             |           |             |               |               |              |               |         |    |
| 5                                |                |                |                                                                                                    |                       |                   |             |           |             |               |               |              |               |         |    |
| 6                                |                |                |                                                                                                    |                       |                   |             |           |             |               |               |              |               |         |    |
| 7                                |                |                |                                                                                                    |                       |                   |             |           |             |               |               |              |               | _       | v  |
| Secondary Fue                    | ots            |                |                                                                                                    |                       |                   |             |           |             |               |               |              |               |         |    |
| 1                                |                |                |                                                                                                    |                       |                   |             |           |             |               |               |              |               | _       |    |
| 2                                |                |                |                                                                                                    |                       |                   |             |           |             |               |               |              |               |         | í  |
| 3                                |                |                |                                                                                                    |                       |                   |             |           |             |               |               |              |               |         | 1  |
|                                  |                |                |                                                                                                    |                       |                   |             |           |             |               |               |              |               |         | Ĩ. |
| 6                                |                |                |                                                                                                    |                       |                   |             |           |             |               |               |              |               |         | 2  |
| Play :                           |                |                |                                                                                                    | FINAL                 | _Info_BAR_NEV     | VS_Design   |           |             |               | -             | 00:00:03:08  | /(::)/        |         | -  |
|                                  | C-1 00 00 00   | 100 T-+ 00.00  | 0.02.00                                                                                                    | A-1 00.00 00.00       | 00.00.00 IT       | Beeleen     |           |             |               |               |              |               |         |    |

The screenshot is an example of graphics event distribution for the case when the simple\_lower\_third event from Graphics CAST1 line 1 is manually triggered. The Player column for this event is set to 2, so the simple\_lower\_third clip is sent to CAST1\_LAY2 for playback.

Five seconds after playback starts, a secondary event configured for simple\_lower\_third is triggered, which triggers the first element of the gr2 group. This is possible because of a preconfigured program channel action that monitors the GR\_START value in the Player column of the secondary event and executes a "Start graphics group" action with the group name gr2.

In turn, the system finds the first element with a group value equal to gr2 and then starts it for playback in the corresponding graphics layer (CAST1\_LAY4, since Player=4).

From: https://wiki.skylark.tv/ - **wiki.skylark.tv** 

Permanent link: https://wiki.skylark.tv/functions/graphics\_list

Last update: 2024/09/10 16:20

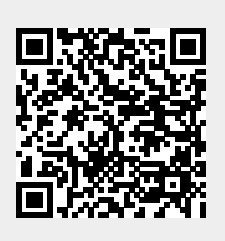